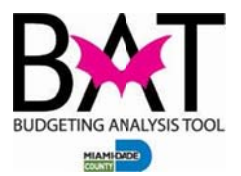

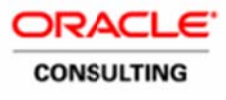

# Activity 5: Add a Position to an Index Code

In this activity you will add a Position by assigning an existing Job Code to an Index Code.

If you need to add a Position to an Index Code – and that Job Code already exists in BAT, you may add that Position, using the Job Code (and all of its characteristics) to a current Index Code.

No employees are transferred in the Assign Existing Job business rule. Once the Assign Existing Job process is complete, you may use the Single Step Employee Transfer (Lateral or Reclass) process to move employees into the target position. Once the employee is transferred to the new position, all compensation expenses end for that employee (in the source position) based on the transfer date.

Follow the steps below to complete the process.

| Step | Action                                               | Notes |
|------|------------------------------------------------------|-------|
| 1.   | From the Task List, navigate to My Task List > Human |       |
|      | Capital Planning Preparation > Manage Position       |       |
|      | and Employee Data > Maintain Position.               |       |
|      |                                                      |       |
|      | Manage Task Lists                                    |       |
|      | <u>Decision Package Types</u>                        |       |
|      | My Task <u>L</u> ist                                 |       |
|      | 표 🏁 Budget Administration                            |       |
|      | 표 뛛 Budget Preparation                               |       |
|      | 🗉 뛛 Operating Administration                         |       |
|      | 🕀 뛛 Operating Preparation                            |       |
|      | 🕀 뛛 Human Capital Planning Administration            |       |
|      | 🖃 🏁 Human Capital Planning Preparation               |       |
|      | E Search by Employee Name                            |       |
|      | 🖃 🏁 Manage Position and Employee Data                |       |
|      | 🛨 🞯 Maintain position data                           |       |
|      | Maintain employees by position                       |       |
|      |                                                      |       |
|      |                                                      |       |

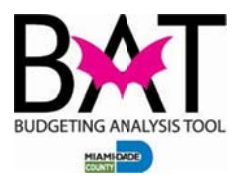

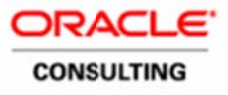

| 2. | From the <b>Page</b> drop-down list, select the <b>Index Code</b><br>where the new position needs to be added.                                                                                                    |  |  |  |  |  |  |
|----|----------------------------------------------------------------------------------------------------|--|--|--|--|--|--|
|    | Task List Status                                                                                                    |  |  |  |  |  |  |
|    | Tack - Maintain parition data MDC Managa All Paritians Tack Instruction                                                                                                    |  |  |  |  |  |  |
|    | PE233413-ENVIRONMENTAL PERM                                                                                                    |  |  |  |  |  |  |
|    | Decition Number Decition                                                                                                    |  |  |  |  |  |  |
|    | DATA ENTRY SPECIALIST 1 (POS)00015) POS00015 POS00015 POS00015                                                                                                    |  |  |  |  |  |  |
|    | DATA ENTRY SPECIALIST 2 (POS)00016) POS000016 DATA ENT<br>SPECIALIS                                                                                                    |  |  |  |  |  |  |
| 3. | PE233413-ENVIRONMENTAL PERMI     Page Dimension     Member     Member      Member     Member     Member     Member     Member     Member     Member     Member     Member     Member     Member     Member     Member |  |  |  |  |  |  |
| 4. | Click the Go arrow.<br>Task - Maintain position data-MDC Manage A<br>Context I<br>MMTEENEXP-TEEN COURT OPER *                                                                                                    |  |  |  |  |  |  |

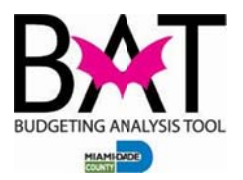

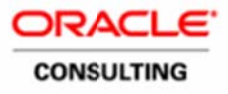

| 5. | From the list, right-click any Posit                                                                    |                                                                   |                                  |  |
|----|----------------------------------------------------------------------------------------------------|-------------------------------------------------------------------|----------------------------------|--|
|    | 🔪 Context                                                                                               |                                                                   |                                  |  |
|    | MMTEENEXP-TEEN COURT OPER                                                                               |                                                                   |                                  |  |
|    |                                                                                                    | Position Number                                                   | Position Name                    |  |
|    | DATA ENTRY SPECIALIST 1 (POS000015)                                                                     | POS000015                                                         | DATA ENTRY<br>SPECIALIST 1       |  |
|    | DATA ENTRY SPECIALIST 2 (POS000016)                                                                     | PO5000016                                                         | DATA ENTRY                       |  |
|    | CLERK 2 (POS000011)                                                                                     | MDC Edit Position De                                              | tals                             |  |
|    | SECRETARY (POS00031)                                                                                    | MDC Calculate and A                                               | llocate Position                 |  |
|    | ENGINEER 1 (FOS001020)                                                                                  | MDC Copy Position D                                               | ata                              |  |
| 6. | Click MDC ADD Position > MD                                                                             | C Assian E                                                        | xistina                          |  |
|    | Job.                                                                                                    | J                                                                 | 5                                |  |
|    |                                                                                                    | Single Incum                                                      |                                  |  |
|    | MDC Add Position                                                                                        |                                                                   |                                  |  |
|    | MDC Exclude Position from Budget                                                                        |                                                                   |                                  |  |
|    | MDC Edit Position Details                                                                               | SERVICES DEPT                                                     | Shared                           |  |
|    |                                                                                                    |                                                                   |                                  |  |
| 7. | At the confirmation screen, click O                                                                     |                                                                   |                                  |  |
|    | Launch Confirmation Message                                                                             |                                                                   |                                  |  |
|    | After assigning the Position, review the new Positi<br>information then calculate compensation expenses |                                                                   |                                  |  |
|    |                                                                                                    |                                                                   |                                  |  |
| 0  |                                                                                                    |                                                                   |                                  |  |
| 0. | for the 2 available fields:                                                                             |                                                                   |                                  |  |
|    | Existing Position                                                                                       |                                                                   |                                  |  |
|    | Enter FTE                                                                                               |                                                                   |                                  |  |
| 9. | To change the <b>Existing Positio</b><br><b>Icon</b> located on the right side of the                   | If you know the Job Code Number<br>(or name) name, you may simply |                                  |  |
|    |                                                                                                    | type it in the lield.                                             |                                  |  |
|    | "PO500007410"                                                                                           | Ø.,                                                               | Jobe Code numbers are equivalent |  |
|    | 1                                                                                                    |                                                                   |                                  |  |
|    |                                                                                                    |                                                                   |                                  |  |

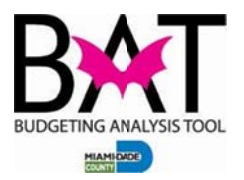

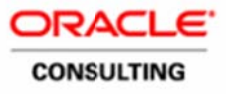

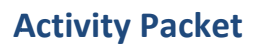

| 10. | To display the <b>Job</b> description  | s click the <b>Description</b>        |  |
|-----|----------------------------------------|---------------------------------------|--|
|     |                                        |                                       |  |
|     | Icon and select Member Na              | ime:Alias.                            |  |
|     |                                        |                                       |  |
|     | Members Variables                      |                                       |  |
|     | Tempera                                |                                       |  |
|     |                                        |                                       |  |
|     | Member Name                            | Member Name                           |  |
|     | Position     P                         | Alias                                 |  |
|     |                                        | Alias                                 |  |
|     |                                        |                                       |  |
|     |                                        | Alias:Member Name                     |  |
|     | ■ POSICO00013                          | Additional Display Properties         |  |
|     | B POSICO00015                          |                                       |  |
|     |                                        | ATA ENTRY SPECIAL Remove              |  |
|     |                                        | ATA ENTRY SPECIAL                     |  |
|     |                                        |                                       |  |
| 11. | In the <b>Search Field</b> , type any  | y part of the job number or           |  |
|     | name.                                  |                                       |  |
|     |                                        |                                       |  |
|     | Members Variables                      |                                       |  |
|     | Tembers Vanables                       |                                       |  |
|     | 000832 🗸 🔾 🤦                           | s 🔝 🗔 🗸 🖾 🖉 🔊                         |  |
|     | 000052                                 |                                       |  |
|     | Member Name                            | Alias                                 |  |
|     | Position                               | Position                              |  |
|     | POSIC000832                            | SPEC PROJECTS ADMINI                  |  |
|     |                                        | Breen tobeens Abrian                  |  |
|     |                                        |                                       |  |
| 12  | Click the <b>Search</b> icon           |                                       |  |
|     | Cher the Scaren leon.                  |                                       |  |
|     |                                        |                                       |  |
|     | Members Variables                      |                                       |  |
|     | 000822                                 | s s = 🗸 🖾 🖾 🕹                         |  |
|     | 000652                                 |                                       |  |
|     | Member Name                            | Alias                                 |  |
|     | Position                               | Position                              |  |
|     | E POS1000832                           | SPEC PROJECTS ADMINI                  |  |
|     | E 1035000052                           | SPEC PROJECTS ADMINI                  |  |
|     |                                        |                                       |  |
| 10  | Olight the late from the list and      |                                       |  |
| 13. | Click the <b>Job</b> from the list and | click the Add Arrow.                  |  |
|     |                                        |                                       |  |
|     | Members Variables                      |                                       |  |
|     |                                        |                                       |  |
|     | 000832 👻 🔍 🌮 💸                         | 1 1 1 1 1 1 1 1 1 1 1 1 1 1 1 1 1 1 1 |  |
|     | Member Name A                          | Alias                                 |  |
|     | Position     F                         | Position                              |  |
|     | POSJC000832                            | SPEC PROJECTS ADMINI                  |  |
|     |                                        |                                       |  |
|     |                                        | >                                     |  |
|     |                                        | Add                                   |  |
|     |                                        |                                       |  |
|     |                                        | Domesia                               |  |
|     |                                        | Kemove                                |  |
|     |                                        | <b>**</b>                             |  |
|     |                                        | Remove All                            |  |
|     |                                        |                                       |  |
|     |                                        | I                                     |  |

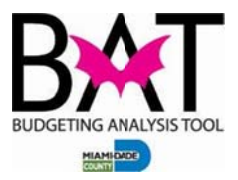

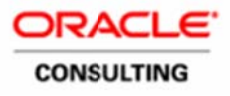

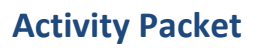

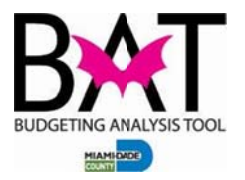

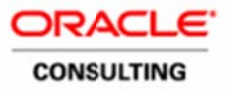

| 14. | At the bottom right corner of                                             | f the screen. click <b>OK</b> .                                                                                |                                   |
|-----|---------------------------------------------------------------------------|----------------------------------------------------------------------------------------------------|-----------------------------------|
|     | <b>3</b>                                                                  |                                                                                                    |                                   |
|     |                                                                           |                                                                                                    |                                   |
|     | Member Name                                                               | Alias                                                                                                    |                                   |
|     | Position                                                                  | Position                                                                                                    |                                   |
|     | PO5JC000832                                                               | "SPEC PROJECTS A                                                                                               |                                   |
|     |                                                                           |                                                                                                    |                                   |
|     |                                                                           |                                                                                                    |                                   |
|     |                                                                           |                                                                                                    |                                   |
|     |                                                                           |                                                                                                    |                                   |
|     |                                                                           |                                                                                                    |                                   |
|     |                                                                           |                                                                                                    |                                   |
|     |                                                                           |                                                                                                    |                                   |
|     |                                                                           |                                                                                                    |                                   |
|     |                                                                           |                                                                                                    |                                   |
|     |                                                                           |                                                                                                    |                                   |
|     |                                                                           |                                                                                                    |                                   |
|     |                                                                           |                                                                                                    |                                   |
|     |                                                                           | OK Cancel                                                                                                    |                                   |
| 15  | In the Enter ETE field two                                                | e the total number of ETEs for                                                                                 | <b>ETE</b> – Full Time Equivalent |
| 10. | the Position                                                              |                                                                                                    |                                   |
|     |                                                                           |                                                                                                    |                                   |
|     | Runtime Prompts - MDC Assign E                                            | xisting Job                                                                                                    |                                   |
|     | Promot Taxt                                                               | Value                                                                                                    | _                                 |
|     | et * Existing Position                                                    | POSJC000832                                                                                                    | -                                 |
|     | 120 * Enter FTE                                                           | 1                                                                                                    | =                                 |
|     |                                                                           |                                                                                                    |                                   |
| 40  |                                                                           |                                                                                                    |                                   |
| 16. | Once the fields are populate                                              | ed, click Launch.                                                                                              |                                   |
|     |                                                                           |                                                                                                    |                                   |
|     | Launch Cancel                                                             |                                                                                                    |                                   |
|     |                                                                           |                                                                                                    |                                   |
| 17. | Once the rule has been laur                                               |                                                                                                    |                                   |
|     | Position has been added to                                                |                                                                                                    |                                   |
|     | PO500                                                                     | 015450 MDEAT TEEN                                                                                              |                                   |
|     | MDEAT TEEN COURT COORD (00015450) TRAINING SPECIALIST 2 (00015454) POS000 | COURT COORD Single Incumbent MDEAT TEEN CO<br>115454 TRAINING<br>SIDECIM IST 2 Single Incumbent TRAINING COORD |                                   |
|     | SPEC PROJECTS ADMINISTRATOR 2 (JC000832)                                  | 00832 SPEC PROJECTS<br>ADMINISTRATOR Shared ▼ SPEC PROJECTS                                                    | an                                |
|     | DIR ANIMAL SERVICES DEPT (JC001168)                                       | 001168 DIR ANIMAL<br>SERVICES DEPT Shared ▼ DIR ANIMAL SER                                                     |                                   |
|     |                                                                           |                                                                                                    |                                   |

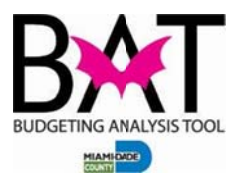

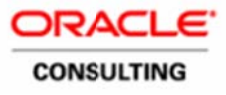

| 18. | Right-click the new <b>Position Number</b> and <b>select MDC</b><br><b>Edit Position Details</b> .                                                                                                    |                                                                                                    |
|-----|----------------------------------------------------------------------------------------------------|----------------------------------------------------------------------------------------------------|
|     | Position Number Position Name I                                                                                                    |                                                                                                    |
|     | ACCOUNTANT 2 (00000303) POS00000303 ACCOUNTANT 2 Sh                                                                                                    |                                                                                                    |
|     | PO500007403 CLERK 4                                                                                                    |                                                                                                    |
|     | CLERK 4 (00007404) MDC Edit Position Details                                                                                                    |                                                                                                    |
|     | ADMINISTRATIVE OFFICER 2 (0000741<br>MDC Calculate and Allocate Position<br>MDC Add Position                                                                                                    |                                                                                                    |
|     | New Position 2 ID MDC Copy Position Data                                                                                                    |                                                                                                    |
| 19. | All of the characteristics of the existing Position are displayed<br>in the Position Details. Click the <b>FTE</b> tab and it will display<br>the number you selected in step 15 above.                                                                                                    | Click the following tabs to view the<br>copied characteristics of the<br>Position:<br>Additional Earnings<br>Benefits    |
|     | General         Employee         FTE         Status Changes         Salary Grades         Additional Earnings         Benefit           Proposed FTE         FTE Start Date         FTE End Date           Current Service Level         1st Assignment         1         1/1/90                                                                                                    | Tax Details                                                                                                    |
| 20. | Click the <b>Salary Grades</b> tab. You will see the <b>Salary</b><br><b>Grade</b> is populated based on the Job Code.                                                                                                    | If you need to change the <b>Grade</b><br><b>Step</b> number for the Position,<br>simply right-click the detail line and |
|     | FTE Status Changes Salary Grades Additional Earnings Benefits Tax Details Allocations                                                                                                    | delete the Salary Grade Line.                                                                                            |
|     | Salary Grade Type         Grade Salary Basis         Grade Step         Option Value           LERK 4 (SG000013)         1st Element Change         Grade Step         Biweekly         Step5         1,538.53                                                                                                    | Grade line with the correct Grade<br>Step information.                                                                   |
| 21. | Click the Allocations Tab. You will notice that the fields<br>are populated based on the Entity defaults for the position<br>no Charges Salary Grade Additional Earnings Benefits Tate Details<br>Additional Control Segment Additional Control Segment Additional Control Segment Additional Segment Additional Se |                                                                                                    |
|     |                                                                                                    |                                                                                                    |

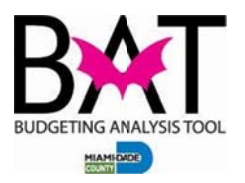

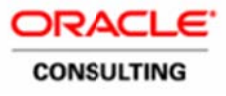

| 22. | In order to view the compensation for the Position, you must<br>perform the calculation. Go to the lower portion of the screen<br>and right-click the words <b>Year Total</b> and from the list, click<br><b>MDC Calculate and Allocation Position</b> .                                                                                                    |  |
|-----|----------------------------------------------------------------------------------------------------|--|
|     | Current Service Level       ►       Ecit       >       gm         Current Service Level       ►       Comments       XP.         *=       Supporting Detail       Supporting Detail       Supporting Detail                                                                                                    |  |
|     | Show Change History  Show Change History  Comment Attachments  Lock/Unlock Cells  Filter  Sort  Fiter  Sort  Fiter  Sort  Fiter  Sort  Fiter  Sort  Fiter  Sort  Fiter  Sort  Fiter  Sort  Fiter  Sort  Fiter  Fiter  Sort  Fiter  Fiter Fiter Fiter  Fiter Fiter  Fiter  Fiter Fiter Fite |  |
|     | Total Position     Analyze       New Ad Hoc Grid       Show member in outline       Right-click and calcula                                                                                                    |  |
| 23. | Once the calculation is complete click <b>OK</b> .                                                                                                    |  |
|     | Information MDCCalcAllocPosition was successful.                                                                                                    |  |
| 24. | The position has now been calculated. You may click the <b>Vacancy Tab</b> to view the compensation calculation for the number of <b>FTEs</b> you selected.                                                                                                    |  |

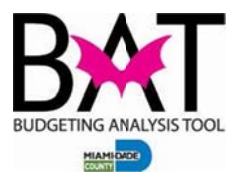

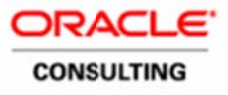

| E Expense                  |           |         |         |         |         |  |
|----------------------------|-----------|---------|---------|---------|---------|--|
| Total Position Vacancy     |           |         |         |         |         |  |
|                            | YearTotal | Oct     | Nov     | Dec     | 🖃 Q1    |  |
| Basic Salary Expense       | 99870.42  | 8322.54 | 8322.54 | 8322.54 | 24967   |  |
| Benefits Expense           | 31440.10  | 2620.01 | 2620.01 | 2620.01 | 7860.02 |  |
| Total Taxes                | 7640.09   | 636.67  | 636.67  | 636.67  | 1910.02 |  |
| Total Compensation Expense | 138950.61 | 11579   | 11579.  | 11579.  | 34737.  |  |
| Gross Earnings             | 99870.42  | 8322.54 | 8322.54 | 8322.54 | 24967.  |  |
| Taxable Compensation       | 99870.42  | 8322.54 | 8322.54 | 8322.54 | 24967.  |  |

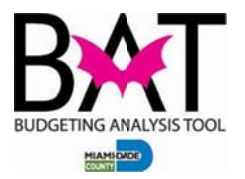

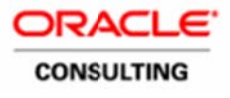

| 25. | Now that the <b>Position</b> is complete, you may begin<br>transferring employees into the Position using the <b>MDC</b><br><b>Employee Transfer (Lateral or Reclass)</b> business | See the Activities 10 and 12 for instructions on <b>MDC Employee Transfers.</b> |
|-----|----------------------------------------------------------------------------------------------------|---------------------------------------------------------------------------------|
|     | Tule.                                                                                                    |                                                                                 |

## --End Activity--